### Zählerstand auslesen

# Modellbezeichnung: SP C252SF

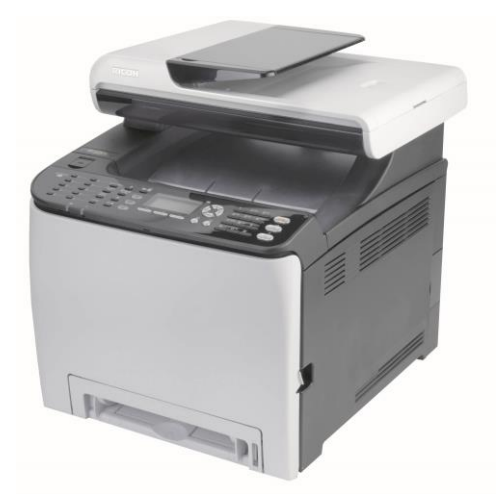

Die Maschine muss eingeschaltet sein.

1. Drücken Sie als erstes die Taste "Anwendermenü".

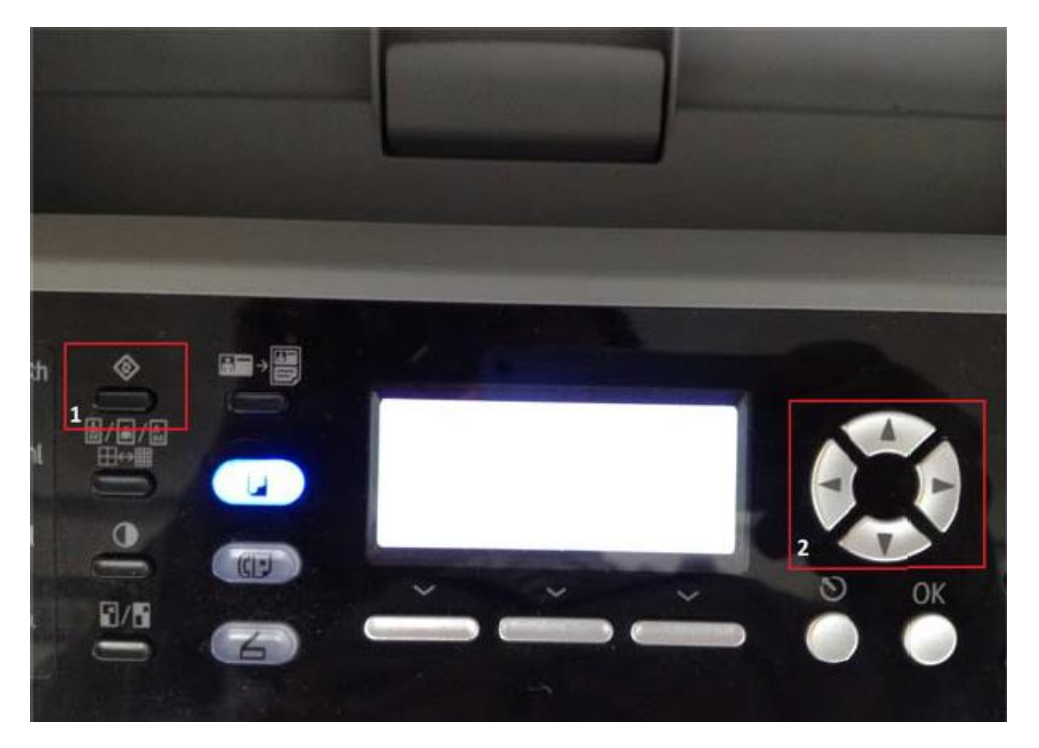

### Zählerstand auslesen

### Modellbezeichnung: SP C252SF

2. Nun gehen Sie mit den Pfeiltasten zu dem Punkt "Liste/Berichte drucken".

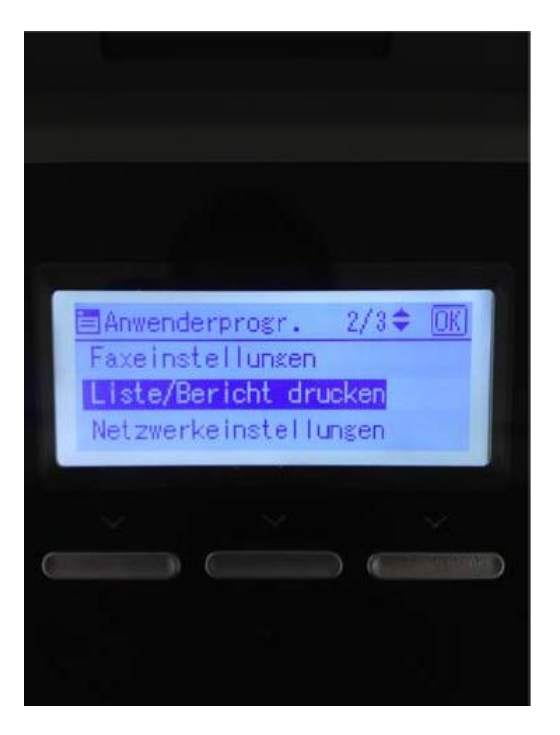

3. Diesen Punkt müssen Sie mit OK bestätigen und mit der Pfeiltaste den Punkt "Wartungsseite" auswählen und dies wiederrum mit OK bestätigen.

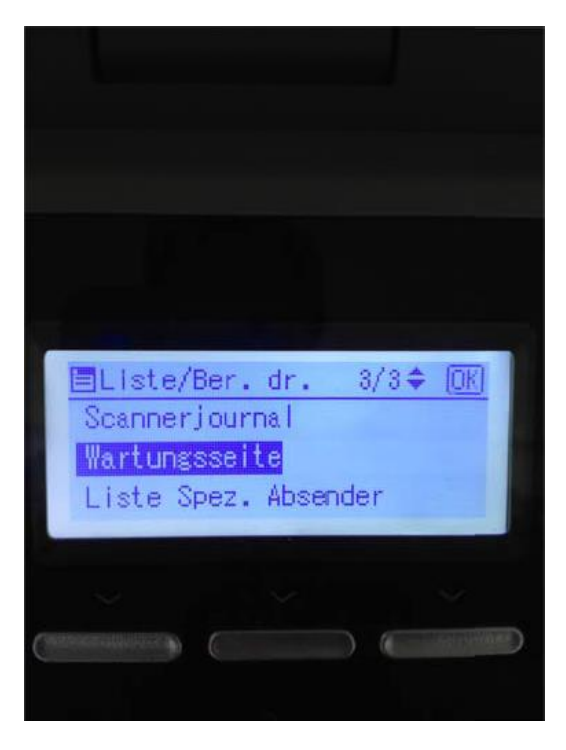

#### Zählerstand auslesen

# Modellbezeichnung: SP C252SF

4. Nun wird Ihnen die Wartungsseite ausgedruckt.

Bitte melden Sie den Gesamtzähler Farbe und Schwarz.

| 14/03 2012 12:51                                                                                  | Wartuna                                                                                     | sseite≻                                                        | 100                 |
|---------------------------------------------------------------------------------------------------|---------------------------------------------------------------------------------------------|----------------------------------------------------------------|---------------------|
| Systemre<br>Modellname<br>MAC-Adresse<br>Gesantspeicher<br>Bootloader-Version<br>Firmware-Version | ferenz<br>:Aficio SP C2428F<br>:00-26-73-17-92-D1<br>:256MB<br>:V1.00<br>:V1.00<br>:V1.03T2 | Zähler<br>Gesamtzähler<br>Gesamtseitenzahl<br>Farbe<br>Schwarz | :414<br>:68<br>:346 |
| FW-Version Druckwer                                                                               | k:01.04                                                                                     | Scanner-Werk<br>Gesamtseitenzahl                               | :79                 |